## How to merge video files into one with WinAVI All In One Converter

Sometimes you might want to **merge video files into one** together when you do the video conversion. <u>WinAVI All In One Converter</u> and <u>WinAVI Video Converter</u> provide you powerful features not only support <u>add subtitle</u>, <u>split video</u>, <u>create DVD Chapters menu</u>, but also give you support **merge several video files into one** and join together easily. Here we take WinAVI All In One Converter as an example to guide you step by step on how to merge video files into one file as output. Please follow this steps below and learn how to set advanced options to merge video files into one.

**Step 1:** <u>Free download WinAVI All In One Converte</u>r. Then install and run it. You can click the green"Add Files" button to load your first video file or drag directly into the program. Then you can set the output format such as AVI on a new pop up window.

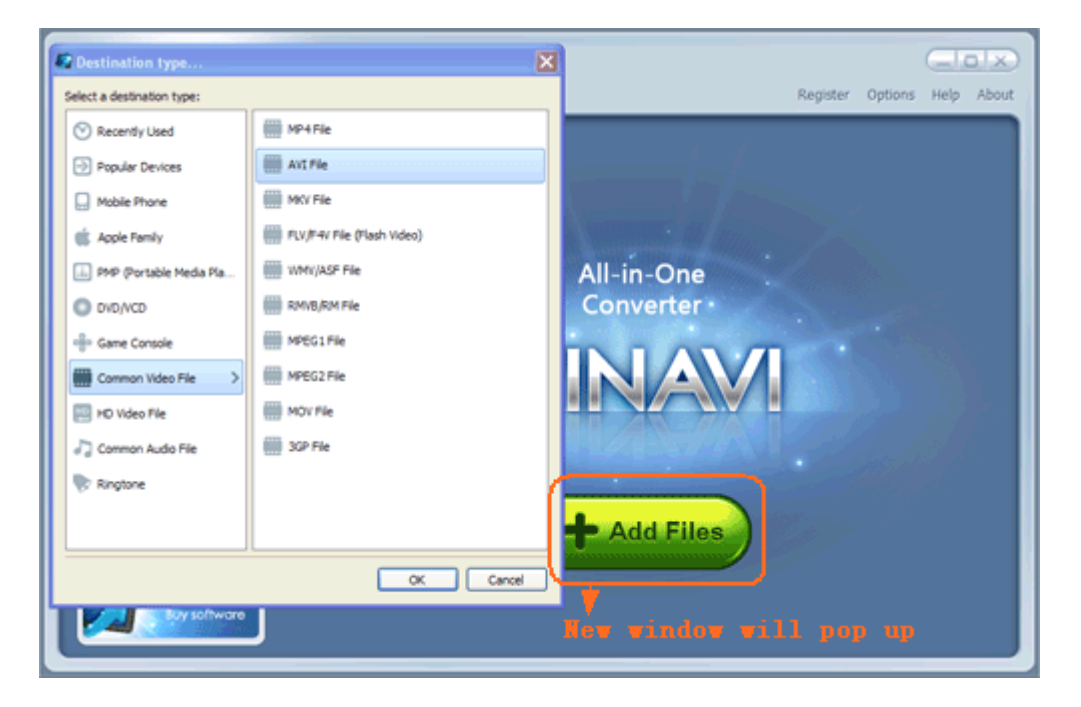

**Step 2: Add more video files**. Click "add files" to select more files you want to convert, or click "plus" button on the right top of the program interface to add more files after you have loaded the first file, also you can click"minus" button to delete your unwanted files.

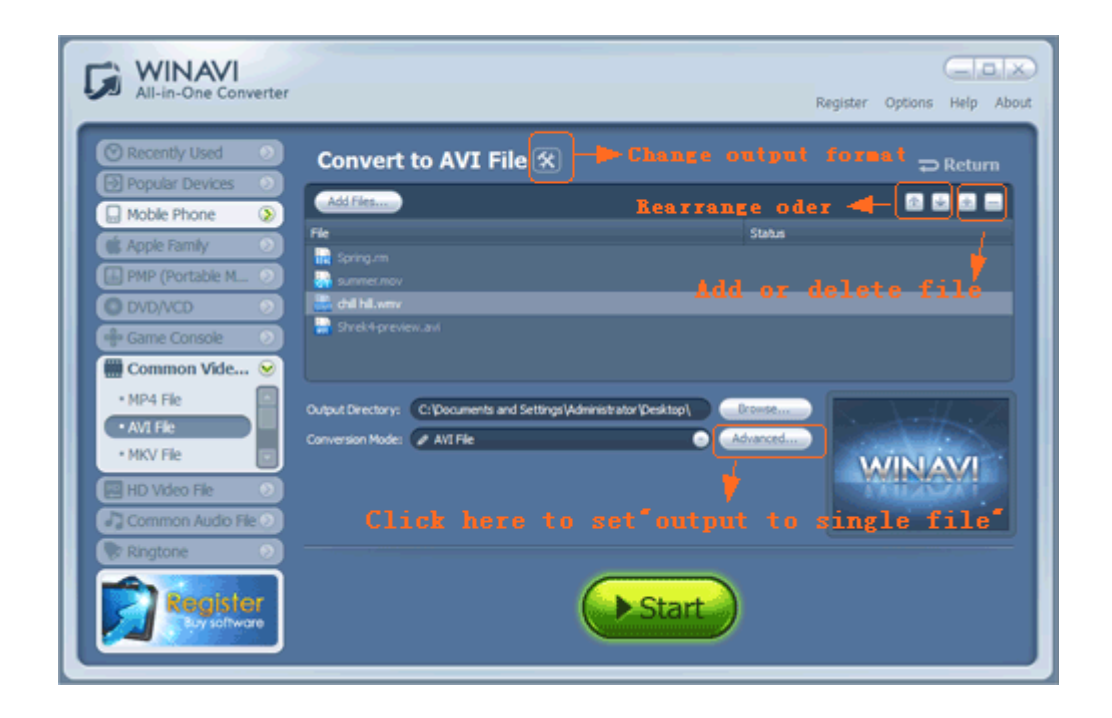

**Step 3:** Click "Advanced" and turn to the "Encoder" menu. Then choose "Yes" on "Output to single file" option and also note select "No" on "split file" option to forbid to split.

| Wdeo Settings         Wdeo encoder       Z.Meda MPEG-4 Encoder         Brate mode       Auto         Brate mode       Auto         Brate mode       Auto         Brate mode       Auto         Brate mode       Auto         Brate       1551 kbps         Oxeput file more       67 M8         Keep original frame size       Yes         Widsh       720         Widsh       720         Prame rate       Keep original frame rate         Audio Sections       MP3 (MPEG audo layer 3)         Sample rate       48000 Hz         Brate       128 kbps         Split Settings       Choose NO* to forbid         Object Settings       Do Hoose * NO* to forbid         Output to single file       Yes         Output to single file       Yes         Cutput to single file       Yes         Cutput to single file       Yes                                                                                                    |                    | Name                     | Value                    | Register Options Help Ab |
|----------------------------------------------------------------------------------------------------|--------------------|--------------------------|--------------------------|--------------------------|
| Video encoder 2/Meda MPEG-4 Encoder   Datate mode Auto   Bitrate mode Auto   Bitrate mode Auto   Bitrate 1561 khps   Output file size 67 MB   Keep original frame size Yes   Width 720   Height 480   Frame rate Auclo sectiongs   Audoe encoder MP3 (MPEG audo layer 3)   Sample rate 40000 Hz   Brate 128 kps   Split file No   Choose NO   Output to single file Yes   Choose Yes                                                                                                    |                    | Video Settings           |                          | agent of the web of      |
| Coder       Dirate mode       Auto         Birate       1551 klps         Codput file size       67 MB         Keep original frame size       Yes         Vidah       720         Propht       480         Frame rate       Keep original frame rate         Audio encoder       MP3 (MPEG audio layer 3)         Sample rate       48000 Hz         Birate       128 klps         Split file       No         Check Settings       20 MB         Output to single file       Yes         Cutuat to single file       Yes         Cutuat to single file       Yes         Cutuat to single file       Yes         Cutuat to single file       Yes         Cutuat to single file       Yes         Cutuat to single file       Yes         Cutuat to single file       Yes         Cutuat to single file       Yes         Check Settings       Cutuat to single file         Visit       Check Settings         Solution       Check Settings         Cutuat to single file       Yes         Check Settings       Cutuat to single file         Yes       Check Settings         Cutuat to single fi |                    | Video encoder            | Z3Media MPEG-4 Encoder   |                          |
| Bit ale       1561 kbps         Output file size       67 M5         Output file size       67 M5         Vidén       720         Widén       720         Hoght       480         France rate       Keep original frame rate         Audio encoder       MP3 (MPEG audo layer 3)         Sample rate       48000 hr         Bitrate       128 kbps         Split file       120 kbps         Split file       No         Output to single file       Yes         Output to single file       Yes         Choose       Yes                                                                                                    | Encoder            | Bitrate mode             | Auto                     | ⇒ Return                 |
| Output file som       67.940         Keep original frame size       Yes         Viddh       220         Height       400         Frame rate       Keep original frame rate         Audio Sectiongs       No         Addust       Sende rate         Split Sectiongs       20.16         Output to single file       No         Output to single file       Yes         Output to single file       Yes         Output to single file       Yes         Output to single file       Yes         Choose       Yes         Output to single file       Yes         Choose       Yes         Choose       Yes                                                                                                    |                    | Bitrate                  | 1561 kbps                |                          |
| Keep original frame size       Yes         coder       Width       720         Height       480         Frame rate       Keep original frame rate         Audio Settings       Audio Settings         Sample rate       48000 Hz         Bitrate       128 kbps         Split Settings       Detectings         Output to single file       Yes         Choose       Yes         Choose       Yes         Choose       Yes         Output to single file       Yes                                                                                                    | 122                | Output file size         | 67 MB                    |                          |
| oder     Width     720       Height     460       Frame rate     Keep original frame rate       Audio sectiongs     Audio encoder       Adjust     Sample rate       Bitrate     128 kbps       Split Sectiongs     Split Sectiongs       Split Size     20 MB       Output to single file     Yes       Choose     Yes       Choose     Yes                                                                                                    | 112                | Keep original frame size | Yes                      |                          |
| oer     Height     440       Frame rate     Keep original frame rate       Audio Scittings       Audio encoder     MP3 (MPEG audo layer 3)       djust     Sample rate     44000 Hz       Brate     128 kbps       Split Scittings     Choose NO* to forbid       Other Scittings     20 MB       Other Scittings     20 MB                                                                                                    | -                  | Width                    | 720                      |                          |
| Frame rate     Keep original frame rate       Audio Settings     Audio encoder       Audio encoder     MP3 (MPEG audo layer 3)       djust     Semple rate       Audio encoder     128 kbps       Split Settings     Solit rate       Split file     No       Output to single file     Yes       Choose     Yes       Choose     Yes                                                                                                    | oer                | Height                   | 480                      |                          |
| Audo settings<br>Audo encoder MP3 (MPEG audo layer 3)<br>Split Settings<br>Split Settings<br>Split file No<br>Other Settings<br>Output to single file Yes<br>Choose "Yes" to merge                                                                                                    | +                  | Frame rate               | Keep original frame rate |                          |
| Audo encoder MP3 (MPEG audo layer 3)<br>Sample rate 44000 Hr<br>Birate 128 kbps<br>Split Settings<br>Split file No<br>Split file No<br>Split file 20 MB<br>Other Settings<br>Output to single file Yes Choose "Yes" to merge                                                                                                    |                    | Audio Settings           |                          |                          |
| dust Sample rate 40000 Hz<br>Brade 128 bps<br>Split Sections<br>Split Sections<br>Split Sections<br>Other Settings<br>Output to single file Yes Choose Yes to merge                                                                                                    | 4                  | Audio encoder            | MP3 (MPEG audio layer 3) |                          |
| st Choose Yes to merge                                                                                                    | st                 | Sample rate              | 48000 Hz                 |                          |
| seld Settings<br>Seld Set Set<br>Seld Set Set<br>Other Settings<br>Output to single file Yes Choose "Yes" to merge                                                                                                    |                    | Bitrate                  | 128 kbps                 |                          |
| spit file No Choose NO to forbid to spill<br>spit size 20 NO<br>Other Settings<br>Output to single file Yes Choose "Yes" to merge                                                                                                    |                    | Split Settings           |                          | 1                        |
| Cher Settings Output to single file Ves Choose Yes to merge                                                                                                    |                    | Split file               | No Choose AV to forbid   | to split                 |
| Output to single file Ves Choose Yes to merge                                                                                                    | e                  | Split size               | 20 MB                    |                          |
| Output to singe me mes Choose Yes to merge                                                                                                    |                    | Other Settings           |                          | WINAVI                   |
|                                                                                                    |                    | Output to single file    | 👛 🍽 Choose Yes' to merge |                          |
|                                                                                                    |                    |                          |                          |                          |
|                                                                                                    | 141                |                          |                          |                          |
| dust                                                                                                    |                    |                          |                          |                          |
| Adjust                                                                                                    |                    |                          |                          |                          |
| Adjust                                                                                                    |                    |                          |                          |                          |
|                                                                                                    | an<br>Itile Adjust |                          | Choose les to merge      |                          |

**Step 4:** After you have done this settings, please click"Start" to convert. Then you will find the output video file will be shown only single file when the conversion is complete. That means you have learnt how to merge video files into one file with WinAVI program.